## Alice E-Mail & More Anleitung. Adressbuch.

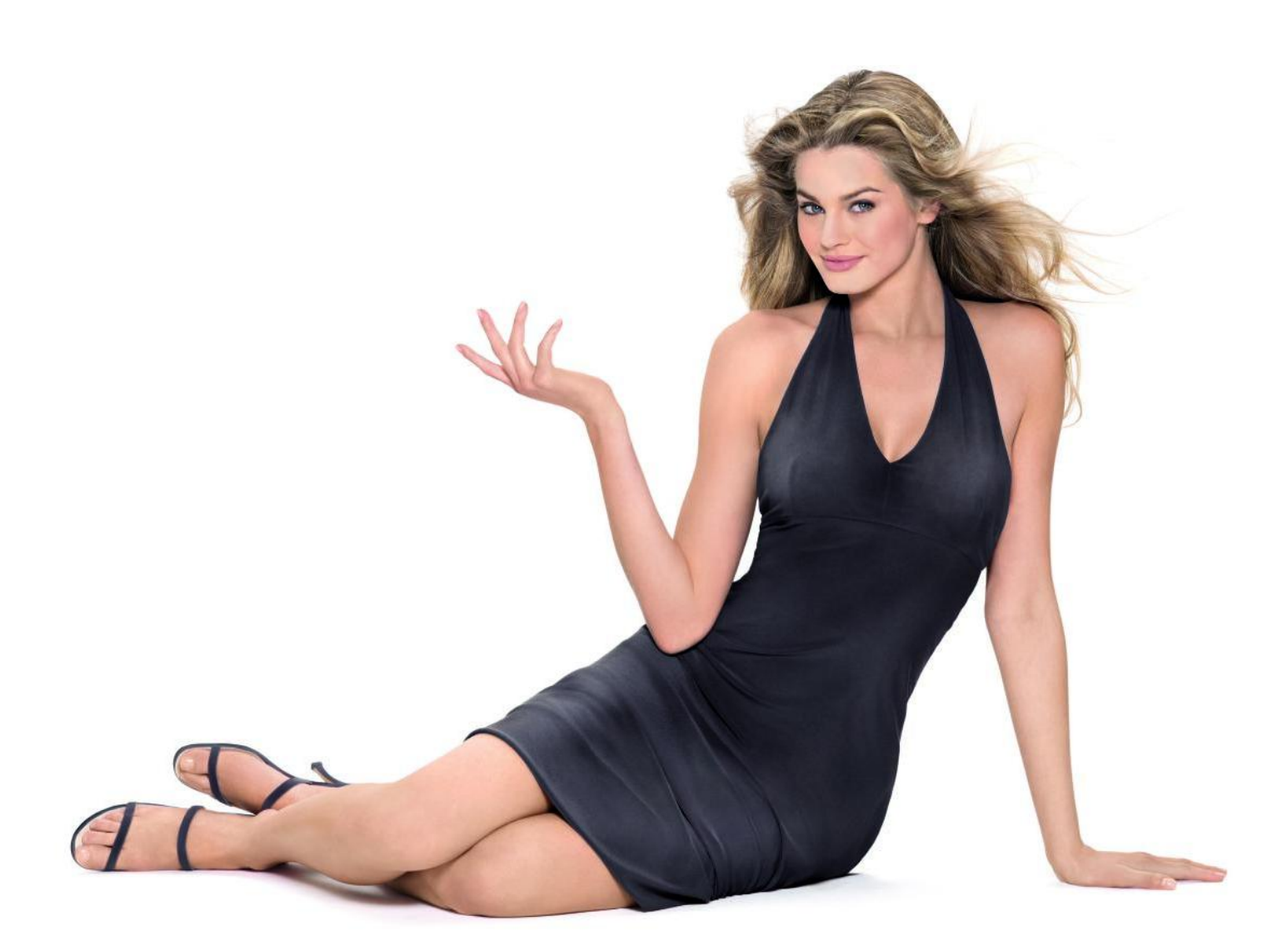

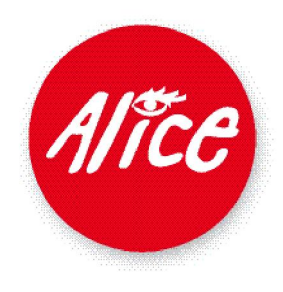

## Online Adressbuch mit Kartendienst.

Ihr Adressbuch rufen Sie direkt aus der Alice Lounge auf oder starten es im Webmail über das Kontakte-Symbol.

Starten Sie Ihren Microsoft<sup>®</sup> Internet Explorer<sup>®</sup> und rufen Sie die Alice Lounge auf.

Geben Sie in die Adresszeile Ihres Internet Explorers<sup>®</sup> die URL **www.alice-dsl.de** ein.

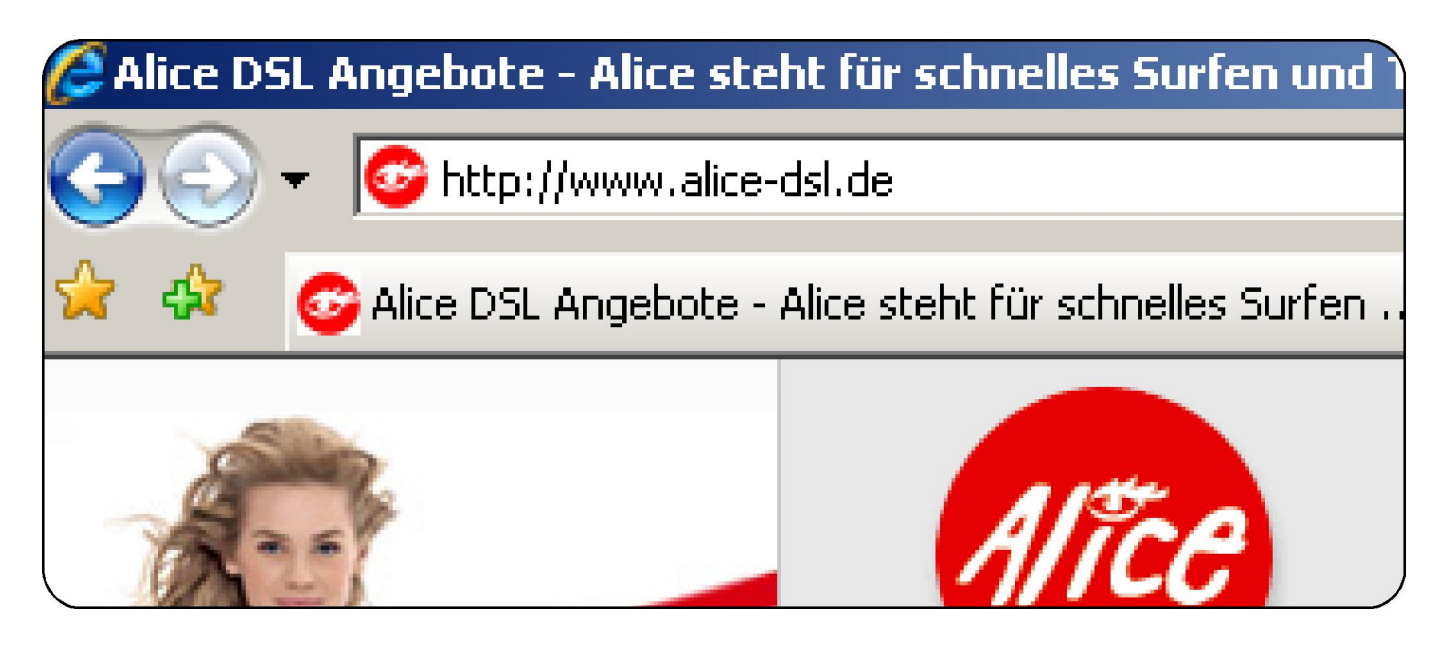

Klicken Sie auf Mein Kundencenter.

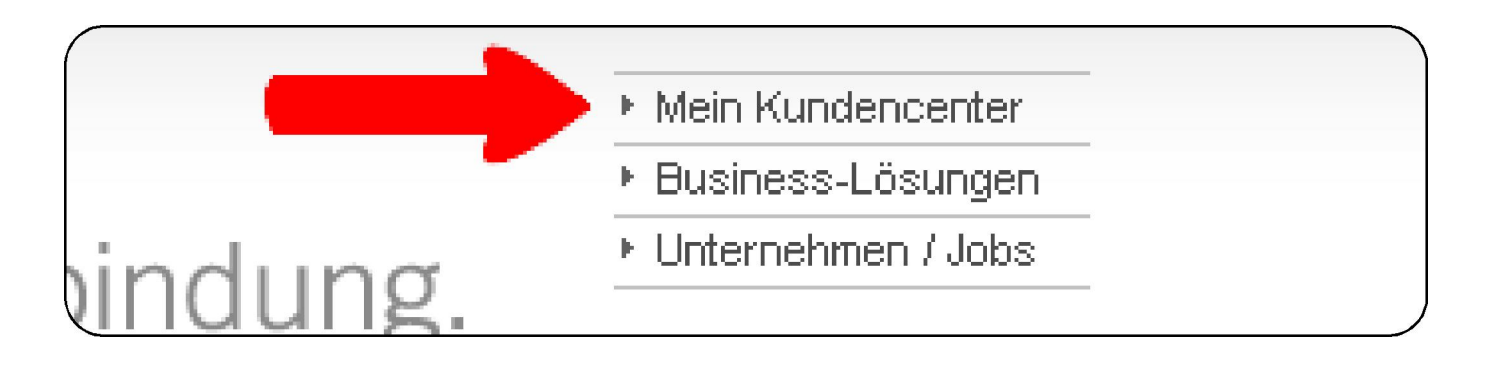

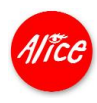

Falls Sie bereits als Kunde eingeloggt waren, gelangen Sie direkt ins Kundencenter. Bei der Einrichtung von Alice E-Mail & More haben Sie sich einen persönlichen Benutzernamen als E-Mail-Adresse und ein Passwort gegeben. Beides benötigen Sie nun für Ihren Login.

Geben Sie Ihre vollständige E-Mail-Adresse als **Benutzernamen** und Ihr **Passwort** ein. Klicken Sie [> login].

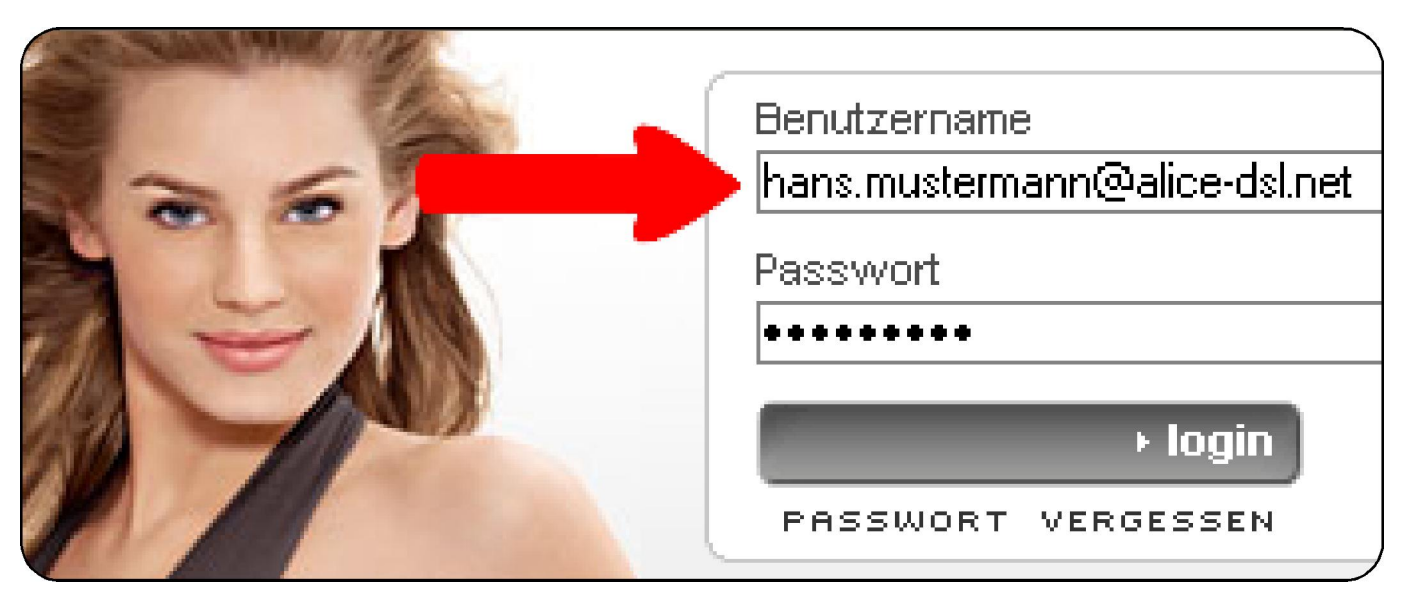

Die Alice Lounge wird nun angezeigt. Links sehen Sie die neuen E-Mail & More Services.

Wählen Sie die Funktion [Adressbuch].

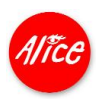

| Online-Speicher |                            | Adresse                     |
|-----------------|----------------------------|-----------------------------|
| Ø GigaMail      | ch                         | (Rechnungsansch             |
| Alice<br>Alice  | Infocenter<br>Wissenswerte | Adresse<br>(Auftraggeberans |

Sie sind bereits im E-Mail & More Service **E-Mail** eingeloggt? Dann klicken Sie auf das **Kontakte**-Symbol.

| 🚖 Posteingang |  |
|---------------|--|
| Kalender      |  |
| Seal Kontakte |  |
| 🗳 Aufgaben    |  |

Im Listenbereich werden Ihre bereits erfassten Adressdaten als Karteikarten dargestellt. Sie können aus verschiedenen Listendarstellungen wählen.

Klicken Sie den Auswahlpfeil **[v]** und wählen Sie aus den gezeigten Optionen die gewünschte Ansicht aus.

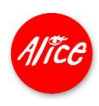

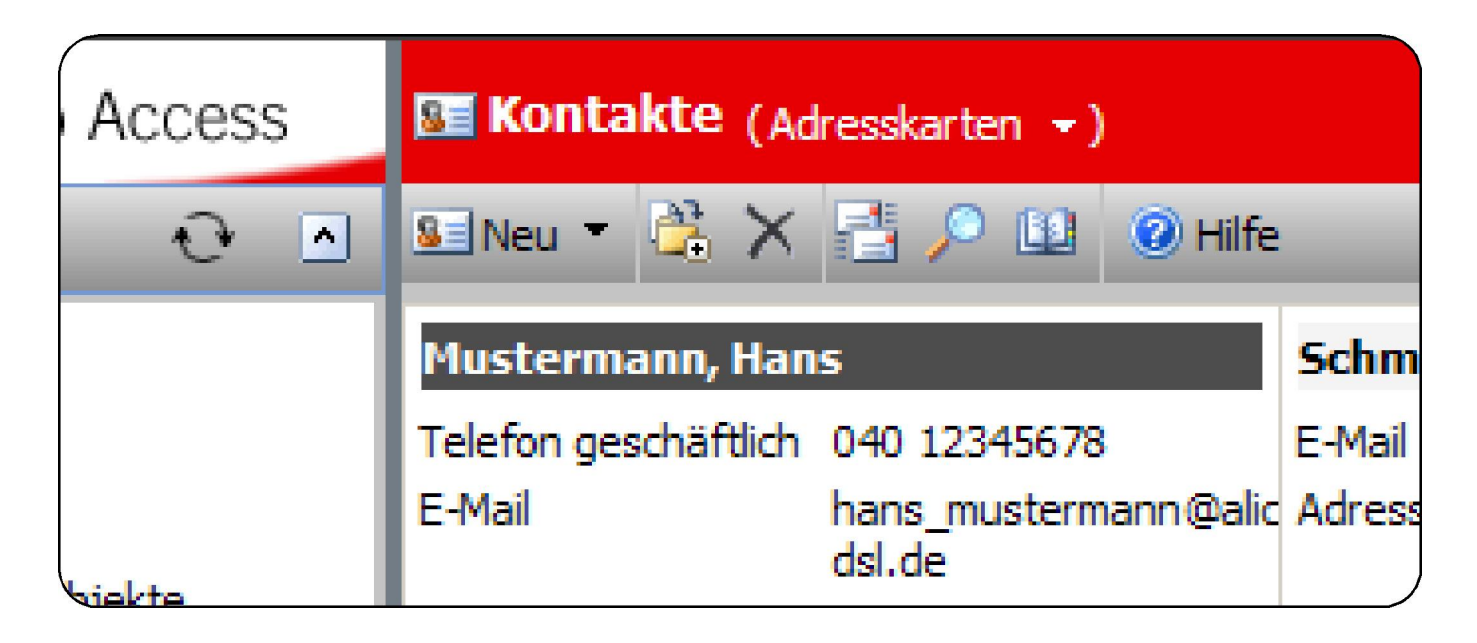

Eine neue Adresse legen Sie wiederum über [Neu] an. Tragen Sie die benötigten Adressdaten in das Formular ein.

| 🚽 Speichern und | schließen 🛃 |   | 📀 🔁 | 🗓 🔞 Hilfe |
|-----------------|-------------|---|-----|-----------|
| Allgemein       |             |   |     |           |
|                 |             |   |     |           |
| Nachname:       | Musterfrau  | I |     |           |
| Vorname:        | Sabine      |   |     |           |
| \               |             |   |     |           |

Dabei können Sie unterschiedliche Anschriften über das Pull-Down-Feld hinterlegen.

Geben Sie die Geschäftsadresse an.

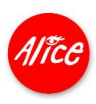

| Adresse geschäftlich 💌<br>Postanschrift 🗖 |                     |  |
|-------------------------------------------|---------------------|--|
| Straße:                                   | Mönckebergstraße 12 |  |
|                                           | ▼<br>▼              |  |
| PLZ:                                      | 23456               |  |

Wählen Sie nun Privatadresse aus und geben die weiteren Daten ein.

|  | Privatadresse |                     |  |
|--|---------------|---------------------|--|
|  |               |                     |  |
|  | Straße:       | Hamburger Straße 12 |  |
|  |               |                     |  |
|  | PLZ:          | 23456               |  |

Ihr Adressbuch kann aber mehr, als nur Daten aufzunehmen. Z.B. können Sie sich die soeben aufgenommenen Anschriften gleich auf einer Straßenkarte anzeigen lassen.

Klicken Sie auf das Pfeilsymbol in der Werkzeugleiste.

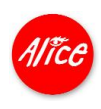

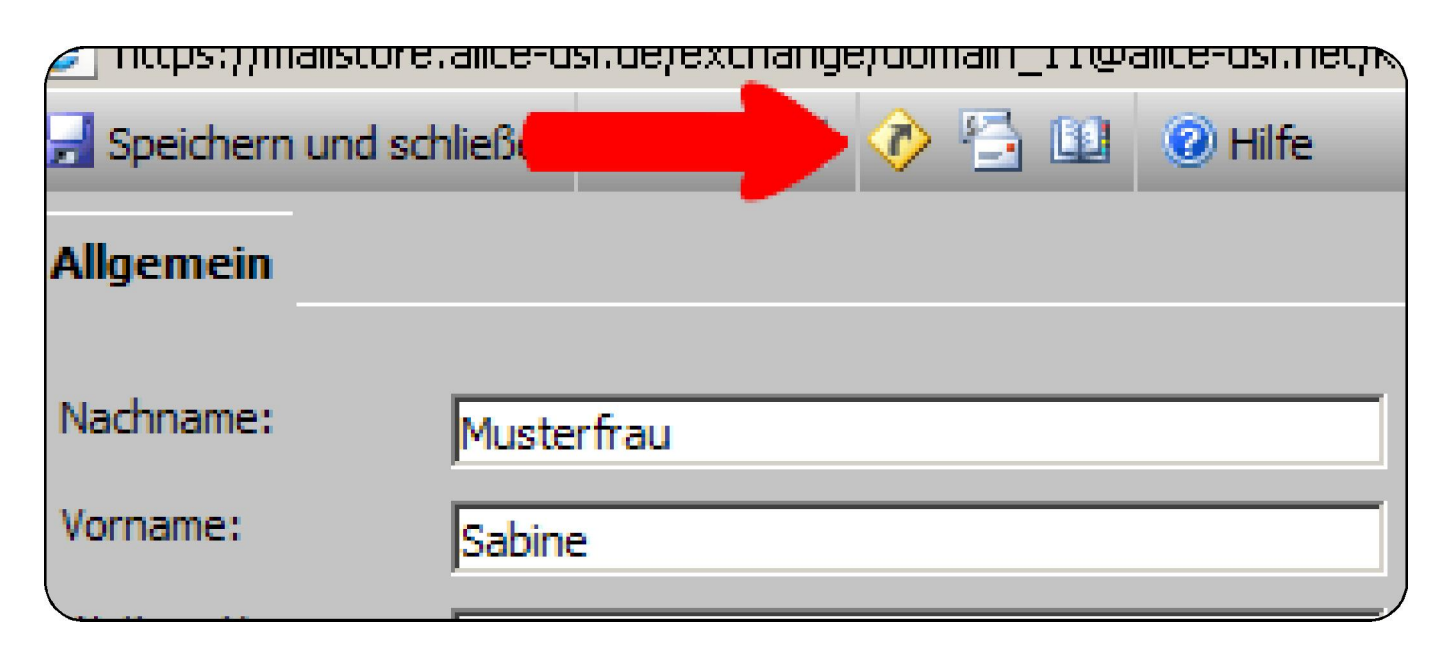

Nun wird MSN<sup>®</sup> Maps & Directions aufgerufen und die Anschrift direkt auf der Karte angezeigt.

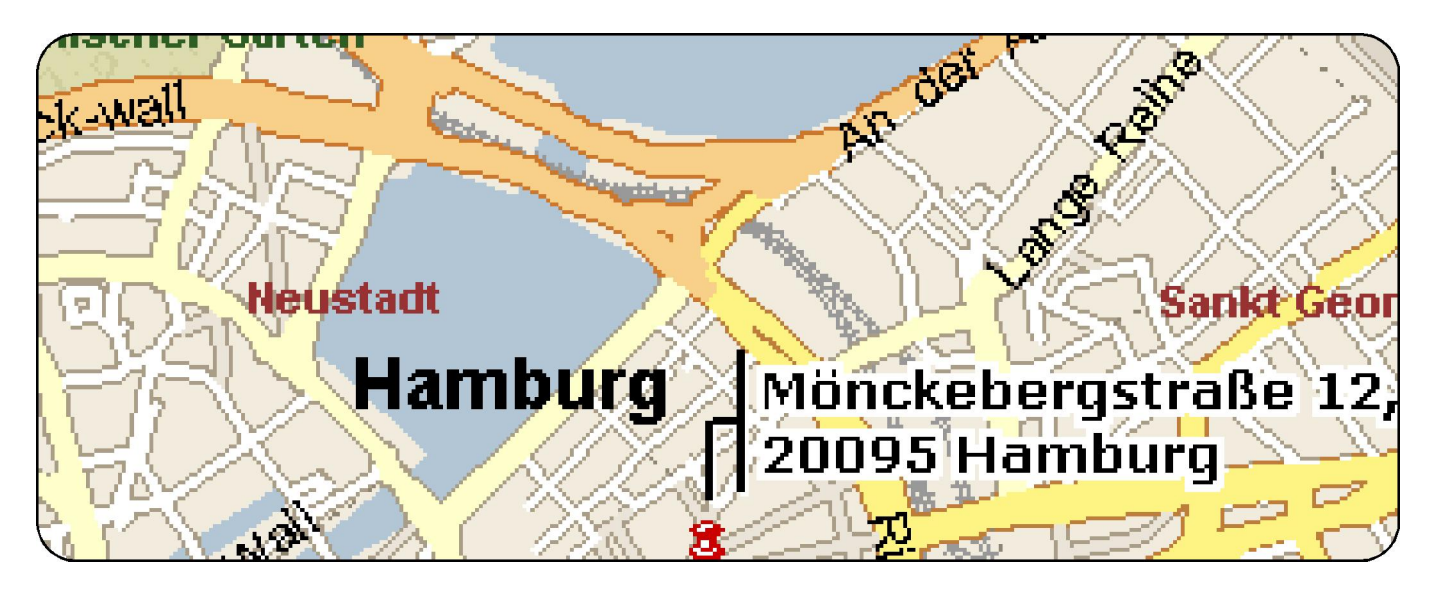

Komfortabel: Den Service können Sie auch gleich für Ihre Routenplanung nutzen. Wählen Sie über die Links aus, ob die Anschrift der Ausgangspunkt oder das Ziel der Reise sein soll.

Klicken Sie [To here] und geben Sie die zweite Adresse ein.

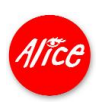

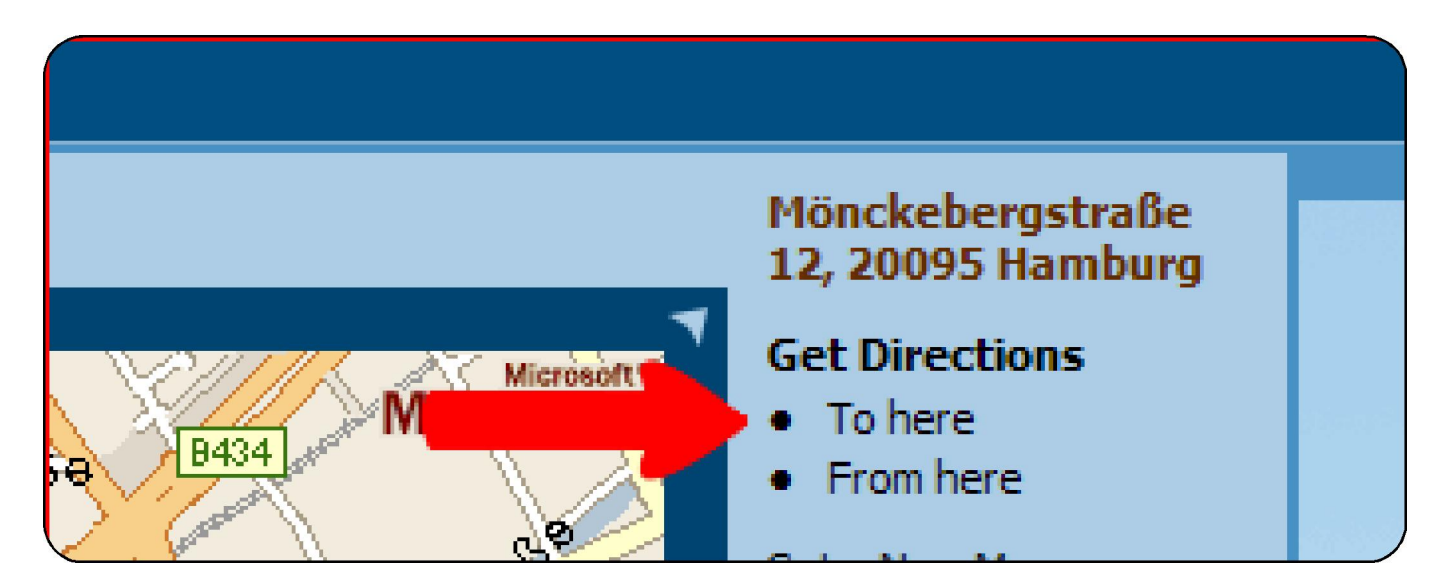

Nun wird eine Route berechnet und als Karte und Wegbeschreibung angezeigt.

Mit Alice sind Sie immer up to date.

Stand: Nov. 2006 - Änderungen und Irrtümer vorbehalten.

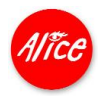